# Une approche informatique de la trigonométrie ou

comment associer un tableau et un logiciel de géométrie

Sylvie LANAUD, collège Bachelard à Dijon jean-louis.lanaud@wanadoo.fr

Résumé : Utilisation d'un logiciel de géométrie (géoplan W) et d'un tableau (excel) en classe de 3<sup>ème</sup> pour faire découvrir les relations trigonométriques dans un triangle rectangle.

Mots clés : Géoplan ; trigonométrie ; triangle rectangle ; excel ; informatique en classe ; tableur en collège.

Dans deux classes de troisième très différentes, j'ai proposé des activités sur ordinateur pour introduire la leçon de trigonométrie.

L'une de ces classes, la  $3^{\text{ème}}2$ , est hétérogène, "classique", avec de bons élèves, une majorité d'élèves moyens et quelques élèves en difficulté (voir article utilisation de GEOPLANW en classe de  $3^{\text{ème}}$  dans La feuille de vigne n°98 de 2005).

L'autre classe, la 3<sup>ème</sup>5, plus spécifique à mon collège, regroupe des élèves déficients auditifs ou/et visuels et des élèves en grande difficulté scolaire. Tous se destinent à un apprentissage ou à une continuation d'études en lycée professionnel.

A ces publics différents, j'ai proposé la même activité initiale sur GEOPLANW. Un approfondissement sur EXCEL a été mené avec la 3<sup>ème</sup>2.

| <b>Triangle rectangle :</b><br>Relations<br>trigonométriques. | Connaître et utiliser dans le triangle<br>rectangle les relations entre le cosinus,<br>le sinus ou la tangente d'un angle aigu<br>et les longueurs de deux côtés du<br>triangle.<br>Utiliser la calculatrice pour déterminer<br>des valeurs approchées :<br>- du sinus, du cosinus et de la tangente<br>d'un angle aigu donné, | La définition du cosinus a été vue en $4^{eme}$ . Le sinus et la tangente d'un angle aigu seront introduits comme rapports de longueurs ou à l'aide du quart de cercle trigonométrique. On établira les formules : $\cos^2 x + \sin^2 x = 1$ et tan $x = \sin x / \cos x$ .<br>On n'utilisera pas d'autre unité que le degré décimal. |
|---------------------------------------------------------------|----------------------------------------------------------------------------------------------------|----------------------------------------------------------------------------------------------------|
|                                                               | - de l'angle aigu dont on connaît le sinus, le cosinus ou la tangente.                                                                                                    |                                                                                                    |

Dans la rubrique Activités géométriques, le programme spécifie :

L'activité sur GeoplanW, proposée à tous les élèves, met en évidence les relations entre le cosinus, le sinus ou la tangente d'un angle aigu et les longueurs de deux côtés du triangle dans un triangle rectangle, comme il est demandé dans le programme.

L'activité sur Excel, proposée en approfondissement, permet aux élèves de découvrir les formules :  $\cos^2 x + \sin^2 x = 1$  et tan  $x = \sin x / \cos x$ .

J'ai prolongé cette dernière activité en faisant construire aux élèves la représentation graphique des fonctions sinus et cosinus (en utilisant, il est vrai, le degré comme unité d'angle).

Logiciels utilisés : GeoplanW et Excel.

# Matériel utilisé :

1 fiche par élève et 1 stylo

## Temps prévu :

50 minutes sur GeoplanW dans les deux classes.
50 minutes, bilan compris, sur EXCEL en 3<sup>ème</sup> 2.
Déroulement :

Les élèves sont en binôme.

Les fiches (2 x 2 pages) sont distribuées. Les élèves se mettent au travail directement.

Les consignes écrites suffisent.

Toutes les séances se sont déroulées sans aucun problème. Les élèves ont peu de questions, ils réussissent assez naturellement à s'entraider et je n'ai qu'à superviser tranquillement le déroulement des activités.

#### Bilan :

Après l'activité sur GeoplanW, les élèves ont écrit le cours et fait quelques exercices d'application.

Suite à l'activité sur Excel, j'ai repris et expliqué les formules vues en salle informatique. Des consignes précises ont été données aux élèves pour qu'ils construisent les courbes demandées en devoir maison.

Signalons qu'ils n'avaient jamais construit de représentation de fonctions à partir d'un tableau de valeurs, ce qui relève davantage du programme de la classe de seconde, mais il m'a paru intéressant d'exploiter un tableau de valeurs dès la classe de troisième, tout en faisant construire d'autres courbes que des droites. Les professeurs de sciences physiques et de technologie montrent d'ailleurs des sinusoïdes dans le cadre de leur cours.

Les élèves ont été enthousiastes, se sont investis dans ce devoir et m'ont rendu des courbes de grande qualité (annexe 3).

| Enoncé              | Réalisation avec geoplanW                                                  |                             |  |  |  |  |  |  |  |
|---------------------|----------------------------------------------------------------------------|-----------------------------|--|--|--|--|--|--|--|
| 1) Créer un         | Cliquer successivement sur Créer, Point, Point libre, du                   | ans le plan.                |  |  |  |  |  |  |  |
| triangle rectangle  | Taper A et B pour les noms des points puis cliquer                         | Points libres               |  |  |  |  |  |  |  |
|                     | sur Ok.                                                                    | Nom des points: AB          |  |  |  |  |  |  |  |
|                     |                                                                            | Aide Annuler Ok             |  |  |  |  |  |  |  |
|                     | □ Cliquer sur Créer, Ligne, segment.                                       |                             |  |  |  |  |  |  |  |
|                     | Taper AB puis cliquer sur Ok.                                              | Segments                    |  |  |  |  |  |  |  |
|                     |                                                                            | AB                          |  |  |  |  |  |  |  |
|                     |                                                                            | Aide Annuler Ok             |  |  |  |  |  |  |  |
|                     | □ Cliquer sur Créer, Ligne, Arc de cercle, demi-cercle.                    |                             |  |  |  |  |  |  |  |
|                     | Taper A pour l'origine, B pour l'extrémité et ARC1 pour                    | le Demi-cercle ×            |  |  |  |  |  |  |  |
|                     | nom de l'arc puis cliquer sur Ok.                                          | Origine: A                  |  |  |  |  |  |  |  |
|                     |                                                                            | Extrémité: B R              |  |  |  |  |  |  |  |
|                     | Cliquer successivement sur Créar Point Point libra                         | Nom de l'arc: ARC1          |  |  |  |  |  |  |  |
|                     | sur un arc.                                                                | Aide Annuler Ok             |  |  |  |  |  |  |  |
|                     | Taper ARC1 pour le nom de l'arc et M pour le nom du point puis cliquer sur |                             |  |  |  |  |  |  |  |
|                     | Ok .                                                                       | Point libre sur arc 🛛 🗙     |  |  |  |  |  |  |  |
|                     |                                                                            | Nom de l'arc: ARC1          |  |  |  |  |  |  |  |
|                     | □ Cliquer successivement sur Créer, Ligne, droite, segme                   | nt. Nom du point: M         |  |  |  |  |  |  |  |
|                     | Taper AM et BM puis cliquer sur Ok.                                        | Aide Annuler Ok             |  |  |  |  |  |  |  |
| Q1 : Quelle est la  | nature du triangle ABM ?                                                   |                             |  |  |  |  |  |  |  |
| Q2 : Grâce à que    | l théorème ?                                                               |                             |  |  |  |  |  |  |  |
|                     |                                                                            |                             |  |  |  |  |  |  |  |
| 2) Afficher les     | Cliquer successivement sur <i>Créer, Affichage, Longueur</i>               | d'un segment.               |  |  |  |  |  |  |  |
| longueurs AB        | Taper 2 pour le nombre de décimales puis                                   | le la longueur d'un segment |  |  |  |  |  |  |  |
| AM et BM.           | Rom du s                                                                   | regment: AB                 |  |  |  |  |  |  |  |
|                     | On rannellezu'on ne modifie jamais le nom de                               | L'affichage:                |  |  |  |  |  |  |  |
|                     | l'affichage.                                                               | Aide Annuler Ok             |  |  |  |  |  |  |  |
|                     | $\Box$ Recommencer pour les autres segments AM et BM.                      |                             |  |  |  |  |  |  |  |
|                     |                                                                            |                             |  |  |  |  |  |  |  |
| Q3 : On considère   | e l'angle $\widehat{B}AM$ . Noter cet angle sur la figure ci-dessous.      |                             |  |  |  |  |  |  |  |
| On rappelle que l   | 'hypotenuse est le plus grand cote d'un triangle rectangle                 | 2.                          |  |  |  |  |  |  |  |
| Q4 : Quelle est l'h | nypoténuse ?                                                               |                             |  |  |  |  |  |  |  |
| On rappelle que le  | e côté adjacent à un angle est le côté qui forme cet angle                 | avec l'hypoténuse.          |  |  |  |  |  |  |  |
|                     |                                                                            | M                           |  |  |  |  |  |  |  |
| Q5 : Quel est le co | ôté adjacent à l'angle ?                                                   |                             |  |  |  |  |  |  |  |
| angle.              | e cole oppose a un angle est le cole <i>en juce</i> de cel                 |                             |  |  |  |  |  |  |  |
| 0 - 1               |                                                                            |                             |  |  |  |  |  |  |  |
| Q6 : Quel est le co | ôté opposé à cet angle ?                                                   | B A                         |  |  |  |  |  |  |  |

# Annexe 1 : Trigonométrie (1) : utilisation de GEOPLANW

| 3) Afficher la                                                                                                    | $\Box$ Cliquer successivem                                                                                                    | nent sur Créer, Affichage                                                                                                    | e, Mesure d'un angle géométrique.                |                      |  |  |  |
|----------------------------------------------------------------------------------------------------|----------------------------------------------------------------------------------------------------|----------------------------------------------------------------------------------------------------|--------------------------------------------------|----------------------|--|--|--|
| mesure de l'angle                                                                                                    | Toujours mettre l'un                                                                                                    | ité d'angle en degré                                                                                                    | Affichage d'une mesure d'un ang                  | gle géométrique      |  |  |  |
| BAM .                                                                                                    | (par defaut, elle                                                                                                    | e est en radian).                                                                                                    | Unite d'angle: degre                             |                      |  |  |  |
|                                                                                                    |                                                                                                    |                                                                                                    | Angle (3 pts):<br>Nombre de désimples (0 à 5), 0 |                      |  |  |  |
|                                                                                                    | Taper BAM pour l'an                                                                                                    | gle.                                                                                                    | Nom de l'affichage:                              | Af3                  |  |  |  |
|                                                                                                    | Taper 0 pour le nombre                                                                                                    | e de                                                                                                    | Aide An                                          | nuler                |  |  |  |
|                                                                                                    | décimales puis cliquer                                                                                                    | sur Ok                                                                                                    |                                                  |                      |  |  |  |
| Commission la sabi                                                                                                    |                                                                                                    |                                                                                                    | lami aquala On utilia                            | ana la calculaturas  |  |  |  |
| completer le table                                                                                                    | eau ci-dessous en douge<br>4 · 8 · 9                                                                                                    | eant le point M sur le d                                                                                                    | iemi-cercie. On utilis                           | era la calculatrice  |  |  |  |
| pour les lights 5,                                                                                                    | Triangle 1                                                                                                    | Triangle 2                                                                                                    | Triangle 3                                       | Triangle 4           |  |  |  |
| <b>D</b> ANG                                                                                                    | 8                                                                                                    | 0                                                                                                    | 8                                                | 8                    |  |  |  |
| BAM                                                                                                    |                                                                                                    |                                                                                                    |                                                  |                      |  |  |  |
| $\cos \widehat{BAM}$                                                                                                    |                                                                                                    |                                                                                                    |                                                  |                      |  |  |  |
| AM                                                                                                    |                                                                                                    |                                                                                                    |                                                  |                      |  |  |  |
| AB                                                                                                    |                                                                                                    |                                                                                                    |                                                  |                      |  |  |  |
| AM                                                                                                    |                                                                                                    |                                                                                                    |                                                  |                      |  |  |  |
| AB                                                                                                    |                                                                                                    |                                                                                                    |                                                  |                      |  |  |  |
|                                                                                                    | Définition du cosi                                                                                                    | nus dans le triangle re                                                                                                    | ectangle :                                       |                      |  |  |  |
|                                                                                                    | cos (angle) —                                                                                                    | longueur du côté adj                                                                                                    | acent                                            |                      |  |  |  |
|                                                                                                    | $\cos(\operatorname{angle}) =$                                                                                                    | longueur de l'hypoté                                                                                                    | inuse                                            |                      |  |  |  |
| <u>Carran 144 are 1a 4a b 1</u>                                                                                                    |                                                                                                    |                                                                                                    |                                                  |                      |  |  |  |
| t ombieter le fabi                                                                                                    | ean ci-dessons en hong                                                                                                    | eant le noint M sur le d                                                                                                    | lemi-cercle. On utilis                           | era la               |  |  |  |
| calculatrice pour                                                                                                    | eau ci-dessous en bouge<br>les lignes 3 et 6.                                                                                                | eant le point M sur le d                                                                                                    | lemi-cercle. On utilis                           | era la               |  |  |  |
| calculatrice pour                                                                                                    | eau ci-dessous en boug<br>les lignes 3 et 6.<br>Triangle 1                                                                                   | eant le point M sur le d                                                                                                    | lemi-cercle. On utilise                          | era la<br>Triangle 4 |  |  |  |
| calculatrice pour                                                                                                    | eau ci-dessous en bougo<br>les lignes 3 et 6.<br>Triangle 1                                                                                  | eant le point M sur le d                                                                                                    | lemi-cercle. On utilis<br>Triangle 3             | era la<br>Triangle 4 |  |  |  |
|                                                                                                    | eau ci-dessous en boug<br>les lignes 3 et 6.<br>Triangle 1                                                                                   | eant le point M sur le d Triangle 2                                                                                             | lemi-cercle. On utilis<br>Triangle 3             | era la<br>Triangle 4 |  |  |  |
| $ \begin{array}{c} \text{Completer le table}\\ \text{calculatrice pour}\\ \hline \hline \hline \hline \hline \hline \hline \hline \hline \hline \hline \hline \hline \hline \hline \hline \hline \hline \hline$                       | eau ci-dessous en bougo<br>les lignes 3 et 6.<br>Triangle 1                                                                                  | eant le point M sur le d                                                                                                    | lemi-cercle. On utilis<br>Triangle 3             | era la<br>Triangle 4 |  |  |  |
| $ \begin{array}{c} \text{Completer le table}\\ \text{calculatrice pour}\\ \hline \hline \hline \hline \hline \hline \hline \hline \hline \hline \hline \hline \hline \hline \hline \hline \hline \hline \hline$                       | eau ci-dessous en boug<br>les lignes 3 et 6.<br>Triangle 1                                                                                   | eant le point M sur le d                                                                                                    | lemi-cercle. On utilis<br>Triangle 3             | era la<br>Triangle 4 |  |  |  |
| Completer le table       calculatrice pour $\widehat{BAM}$ $\widehat{sin \ BAM}$ tan \ \widehat{BAM}       AM                                                                                                    | eau ci-dessous en bougo<br>les lignes 3 et 6.<br>Triangle 1                                                                                  | eant le point M sur le d                                                                                                    | lemi-cercle. On utilis                           | era la<br>Triangle 4 |  |  |  |
| Completer le table       calculatrice pour $\widehat{BAM}$ sin $\widehat{BAM}$ tan $\widehat{BAM}$ AM       BM                                                                                                    | eau ci-dessous en bougo<br>les lignes 3 et 6.<br>Triangle 1                                                                                  | eant le point M sur le d Triangle 2                                                                                             | lemi-cercle. On utilis                           | era la Triangle 4    |  |  |  |
| Completer le tablecalculatrice pour $\widehat{BAM}$ $\widehat{sin BAM}$ $\tan \widehat{BAM}$ $\tan \widehat{BAM}$ AMBMAB                                                                                                    | eau ci-dessous en bougo<br>les lignes 3 et 6.<br>Triangle 1                                                                                  | eant le point M sur le d Triangle 2                                                                                             | lemi-cercle. On utilise<br>Triangle 3            | era la Triangle 4    |  |  |  |
| Completer le tablecalculatrice pour $\widehat{BAM}$ $\widehat{sin BAM}$ $\widehat{sin BAM}$ $\tan \widehat{BAM}$ AMBMABBM                                                                                                    | eau ci-dessous en bougo<br>les lignes 3 et 6.<br>Triangle 1                                                                                  | eant le point M sur le d Triangle 2                                                                                             | lemi-cercle. On utilis                           | era la Triangle 4    |  |  |  |
| Completer le table       calculatrice pour $\widehat{BAM}$ $\widehat{sin BAM}$ $\widehat{sin BAM}$ $\tan \widehat{BAM}$ $AM$ $BM$ $AB$ $\underline{BM}$ $\overline{AB}$                                                               | eau ci-dessous en bougo<br>les lignes 3 et 6.<br>Triangle 1                                                                                  | eant le point M sur le d Triangle 2                                                                                             | lemi-cercle. On utilis                           | era la<br>Triangle 4 |  |  |  |
| Completer le tablecalculatrice pour $\widehat{BAM}$ $\widehat{sin BAM}$ $\widehat{sin BAM}$ $\tan \widehat{BAM}$ $AM$ $BM$ $AB$ $\underline{BM}$ $\underline{AB}$ $\underline{BM}$ $BM$                                               | eau ci-dessous en bougo<br>les lignes 3 et 6.<br>Triangle 1                                                                                  | eant le point M sur le d                                                                                                    | lemi-cercle. On utilise<br>Triangle 3            | era la Triangle 4    |  |  |  |
| Completer le tablecalculatrice pour $\widehat{BAM}$ $\widehat{sin BAM}$ $\widehat{sin BAM}$ $\tan \widehat{BAM}$ $\operatorname{AM}$ $BM$ $AB$ $\overline{BM}$ $\overline{AB}$ $\overline{BM}$ $\overline{AM}$                        | eau ci-dessous en bougo<br>les lignes 3 et 6.<br>Triangle 1                                                                                  | eant le point M sur le d Triangle 2                                                                                             | lemi-cercle. On utilise<br>Triangle 3            | era la Triangle 4    |  |  |  |
| Completer le tablecalculatrice pour $\widehat{BAM}$ $\widehat{sin BAM}$ $\widehat{sin BAM}$ $\tan \widehat{BAM}$ $AM$ $BM$ $AB$ $\underline{BM}$ $\underline{AB}$ $\underline{BM}$ $\underline{AM}$                                   | Définition du sinu                                                                                                    | eant le point M sur le d<br>Triangle 2                                                                                          | ectangle :                                       | era la Triangle 4    |  |  |  |
| Completer le tablecalculatrice pour $\widehat{BAM}$ $\widehat{sin BAM}$ $\widehat{sin BAM}$ $\tan \widehat{BAM}$ $AM$ $BM$ $AB$ $\underline{BM}$ $\underline{AB}$ $\underline{BM}$ $\underline{AM}$                                   | eau ci-dessous en bouge<br>les lignes 3 et 6.<br>Triangle 1                                                                                  | eant le point M sur le d<br>Triangle 2                                                                                          | ectangle :                                       | era la Triangle 4    |  |  |  |
| Completer le tablecalculatrice pour $\widehat{BAM}$ $\widehat{sin BAM}$ $\widehat{sin BAM}$ $\tan \widehat{BAM}$ AMBMAB $\widehat{BM}$ $\widehat{AB}$ $\widehat{BM}$ $\widehat{AM}$                                                   | eau ci-dessous en bouge<br>les lignes 3 et 6.<br>Triangle 1                                                                                  | eant le point M sur le d                                                                                                    | ectangle :                                       | era la Triangle 4    |  |  |  |
| Completer le tablecalculatrice pour $\widehat{BAM}$ $\widehat{sin BAM}$ $\widehat{sin BAM}$ $\tan \widehat{BAM}$ $AM$ $BM$ $AB$ $\underline{BM}$ $\underline{AB}$ $\underline{BM}$ $\underline{AB}$ $\underline{BM}$ $\underline{AM}$ | eau ci-dessous en bouge<br>les lignes 3 et 6.<br>Triangle 1                                                                                  | eant le point M sur le d<br>Triangle 2<br>US dans le triangle re<br>longueur                                                    | ectangle :                                       | era la Triangle 4    |  |  |  |
| Completer le table       calculatrice pour $\widehat{BAM}$ sin $\widehat{BAM}$ tan $\widehat{BAM}$ AM       BM       AB $\underline{BM}$ $\underline{AB}$ $\underline{BM}$ $\underline{AM}$                                           | eau ci-dessous en bouge<br>les lignes 3 et 6.<br>Triangle 1<br>Définition du sinu<br>sin (angle) =                                           | eant le point M sur le d<br>Triangle 2<br>US dans le triangle re<br>longueur<br>gente dans le triangle                          | erectangle :                                     | era la Triangle 4    |  |  |  |
| Completer le table<br>calculatrice pour $\widehat{BAM}$ $\widehat{BAM}$ $\widehat{sin BAM}$ $\tan \widehat{BAM}$ $\tan \widehat{BAM}$ AMBMAB $\widehat{BM}$ $\widehat{AB}$ $\widehat{BM}$ $\widehat{AM}$                              | eau ci-dessous en bouge<br>les lignes 3 et 6.<br>Triangle 1<br>Définition du sinu<br>sin (angle) =                                           | eant le point M sur le d<br>Triangle 2<br>US dans le triangle re<br>longueur<br>gente dans le triangle<br>longueur              | ectangle :                                       | era la Triangle 4    |  |  |  |
| Completer le table       calculatrice pour $\widehat{BAM}$ sin $\widehat{BAM}$ tan $\widehat{BAM}$ AM       BM       AB $\underline{BM}$ $AB$ $\underline{BM}$ $AM$                                                                   | eau ci-dessous en bouge<br>les lignes 3 et 6.<br>Triangle 1<br>Définition du sinu<br>sin (angle) =<br>Définition de la tang<br>tan (angle) = | ant le point M sur le d<br>Triangle 2<br>Triangle 2<br>us dans le triangle re<br>longueur<br>gente dans le triangle<br>longueur | ectangle :                                       | era la Triangle 4    |  |  |  |

# Annexe 2 : Trigonométrie (2) : utilisation de EXCEL

Tableau des valeurs de sinus, cosinus et tangente

| x     | 0 | 10 | 20 | 30 | 40 | 50 | 60 | 70 | 80 | 90 |
|-------|---|----|----|----|----|----|----|----|----|----|
| sin x |   |    |    |    |    |    |    |    |    |    |
| cos x |   |    |    |    |    |    |    |    |    |    |
| tan x |   |    |    |    |    |    |    |    |    |    |

- 1) Pour compléter le tableau, ouvrir EXCEL.
- 2) Dans la colonne A, taper x, sin x, cos x et tan x.
- 3) Pour entrer les valeurs de x, taper 0 et 10. Puis sélectionner ces deux cellules et avec la souris, chercher une petite croix noire en bas à droite des cellules. Cliquer et en maintenant le clic tirer la formule jusqu'à 90°.
- 4) Entrer la formule du sinus dans la cellule B2 : = SIN(PI()\*B1/180) On utilise  $\pi/180$  pour obtenir l'unité qui permet à EXCEL de calculer le sinus. Ensuite, tirer la formule (ce qui revient à copier-coller) de la même façon que dans 3).
- 5) Entrer la formule du cosinus dans la cellule B3 : = COS(PI()\*B1/180).
- 6) Entrer la formule de la tangente dans la cellule B4 := TAN(PI()\*B1/180).
- 7) Compléter le tableau en arrondissant au millième. Pour ce faire, on peut sélectionner toutes les cellules du tableau de B2 à K4 et dans *format, cellule, nombre,* sélectionner *nombre, 3 décimales.*

Lien entre sinus, cosinus et tangente

| x        | 0 | 10 | 20 | 30 | 40 | 50 | 60 | 70 | 80 | 90 |
|----------|---|----|----|----|----|----|----|----|----|----|
| tan x    |   |    |    |    |    |    |    |    |    |    |
| sin x    |   |    |    |    |    |    |    |    |    |    |
| $\cos x$ |   |    |    |    |    |    |    |    |    |    |

- 1) Pour compléter le tableau ci-dessus, recopier la ligne "tan" du tableau précédent.
- 2) Pour obtenir le quotient  $\frac{\sin x}{\cos x}$ , se placer dans la cellule B6 du premier tableau et taper : =B2/B3

puis recopier cette formule vers la droite (comme pour les lignes 3, 4, 5).

# **CONCLUSION:**

#### Relation fondamentale de la trigonométrie

| x                 | 0 | 10 | 20 | 30 | 40 | 50 | 60 | 70 | 80 | 90 |
|-------------------|---|----|----|----|----|----|----|----|----|----|
| sin² x            |   |    |    |    |    |    |    |    |    |    |
| $\cos^2 x$        |   |    |    |    |    |    |    |    |    |    |
| $sin^2x + cos^2x$ |   |    |    |    |    |    |    |    |    |    |

- 1) Pour compléter le tableau, dans la colonne A (lignes 7, 8 et 9), taper  $sin^2 x$ ,  $cos^2 x$  et  $sin^2 x + cos^2 x$ .
- 2) Dans la cellule B7, entrer la formule: =  $SIN(PI()*B1/180)^2$ . Le signe ^ s'obtient en combinant les touches Alt Gr <u>et 9 du pavé « alphabétique »</u>.
- 3) Entrer la formule:  $= COS(PI()*B1/180)^2$  dans la cellule B8.

4) Entrer la formule: = B7+B8 dans la cellule B9
 Sélectionner la plage des 3 cellules B7, B8, B9 puis la recopier vers la droite jusqu'à la colonne K.

#### **CONCLUSION :**

Enregistrer votre feuille sous le nom « trigo1 » dans « mes documents », « slanaud », « 3G2 »

#### Courbes du sinus et du cosinus

| x     | 27 | 27+90 | 27+180 | 27+270 | 27+360 | 27+450 | 27+540 | 27+630 | 27+720 | 27+810 |
|-------|----|-------|--------|--------|--------|--------|--------|--------|--------|--------|
| sin x |    |       |        |        |        |        |        |        |        |        |
| cos x |    |       |        |        |        |        |        |        |        |        |

- 1) Ouvrir la feuille trigo1.
- 2) A la place de 0, 10, 20 ... dans la cellule  $B_{1}$ , taper 27.
- 3) Puis dans la cellule C1, entrer la formule : =B1+90.
- 4) Tirer cette formule jusqu'à K1.
- 5) Compléter le tableau ci-dessus.
- 6) Remplacer 27 par 78 dans la cellule B1. Compléter le tableau ci-dessous.

| x     | 78 |  |  |  |  |  |
|-------|----|--|--|--|--|--|
| sin x |    |  |  |  |  |  |
| cos x |    |  |  |  |  |  |

#### **CONCLUSION :**

sin (x + 90) =cos (x + 90) =sin (x + 180) =cos (x + 180) =sin (x + 270) =cos (x + 270) =

- 7) Représenter la courbe du sinus en fonction de l'angle x de 0° à 360° en utilisant le premier tableau et les résultats précédents.
- 8) Représenter la courbe du sinus en fonction de l'angle x de 0° à 360° en utilisant le premier tableau et les résultats précédents.
- 9) Enregistrer sous « trigo2 ».

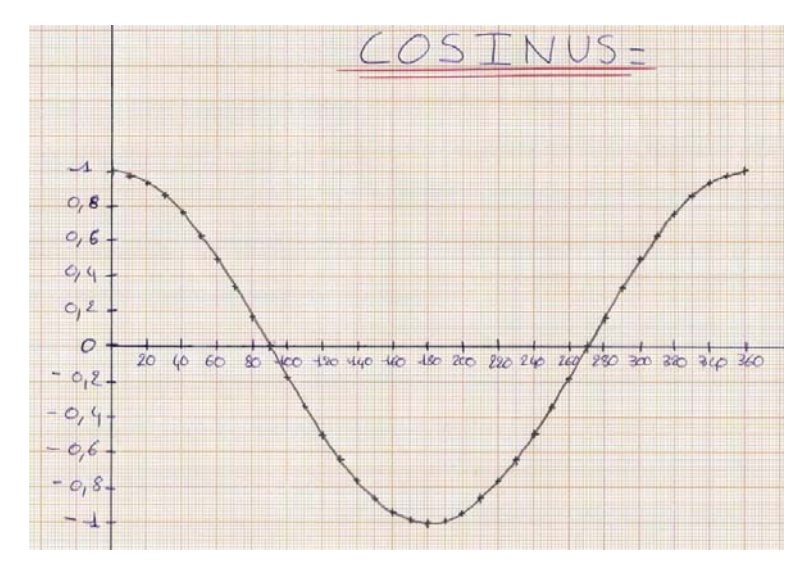

Annexe 3 : des productions d'élèves.

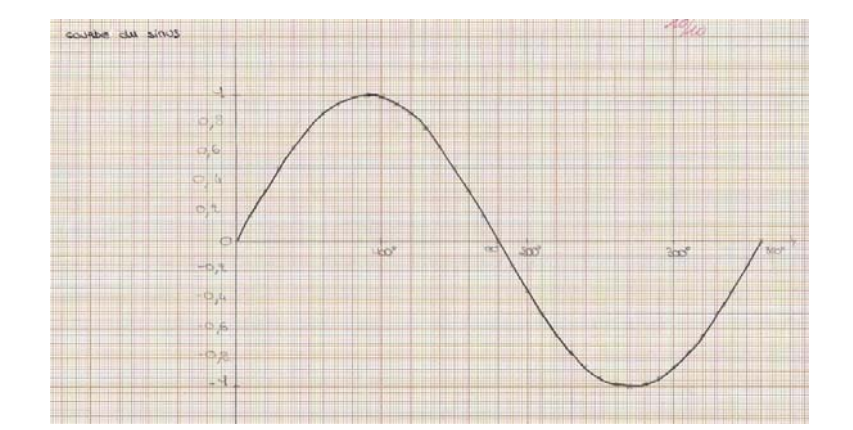

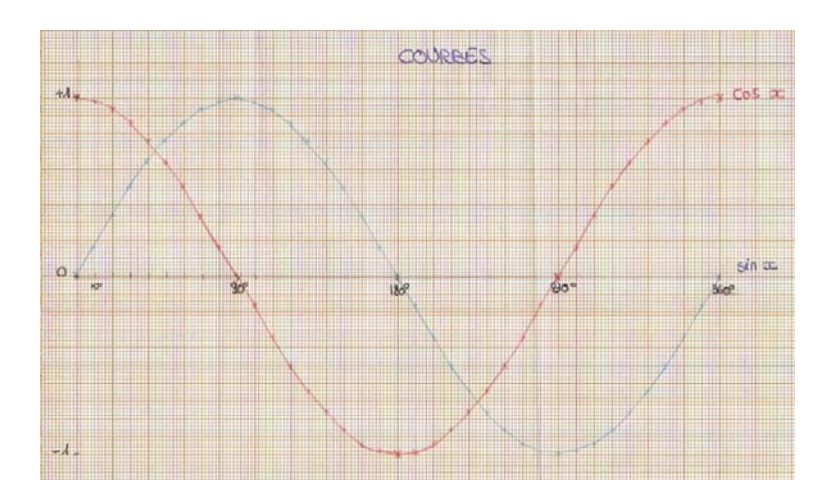